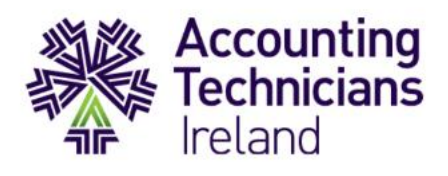

# **Preparing for your IAS examination**

# June 2021

Professional, Practical, Proven

www.AccountingTechniciansIreland.ie

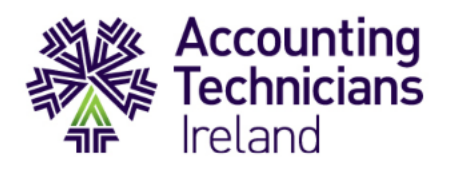

# Step1: Download the setup Exam datasets

- 1. Log in to your <u>TouchPoint account</u> using your username and password
- 2. Navigate to the section 'My Learning Resources':

| ☐ My Learning Resources                                  | -            |                     |
|----------------------------------------------------------|--------------|---------------------|
| ⊞ KP Library                                             | View All     |                     |
| ⊞ My Revision                                            | View All     |                     |
| ⊞Moodle                                                  | Moodle Login |                     |
| ⊟IAS                                                     |              |                     |
| IAS Exam NI Dataset 2021<br>Setup Exam Material IAS NI   | Click here   | Northern Ireland    |
| IAS Exam ROI Dataset 2021<br>Setup ROI Exam Material IAS | Click here   | Republic of Ireland |
| Legislation Update For NI<br>Legislation Update For NI   | Click here   |                     |
| Sage 50 Accounts<br>Sage Accounts ROI & NI               | Click here   |                     |
| Sage Payroll<br>Sage Payroll                             |              |                     |
| -                                                        | Payroll      |                     |

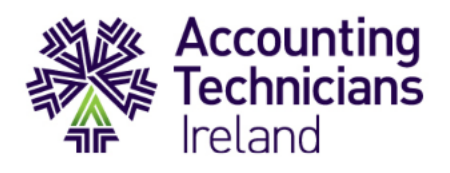

- 3. Select 'click here' and a .zip file will download and appear at the bottom of your screen.
- 4. Click on it and it will open into your 'Download' folder and should then be 'unzipped'.

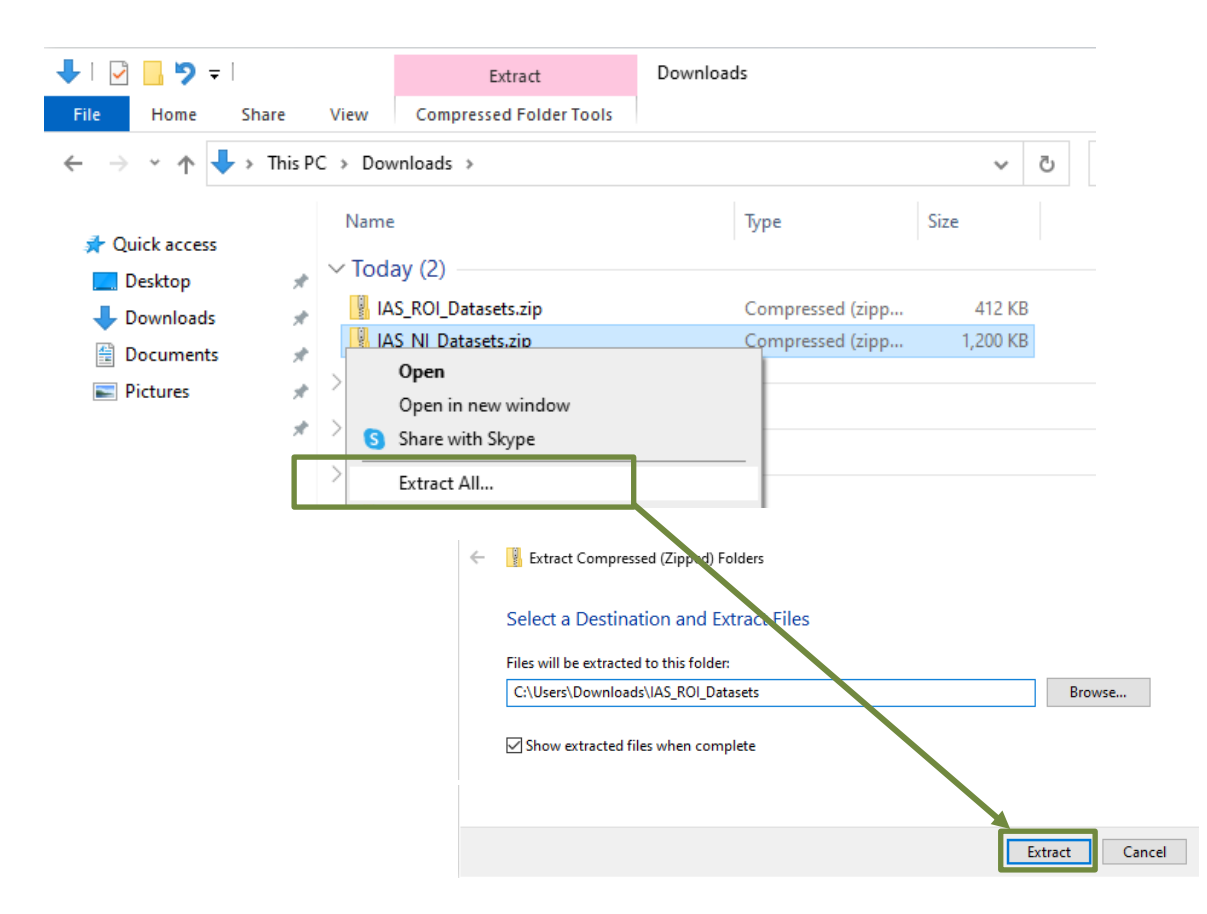

6. Save the extracted file in a location this is convenient to you e.g. your desktop - you can create a folder on your desktop and drag the files into it.

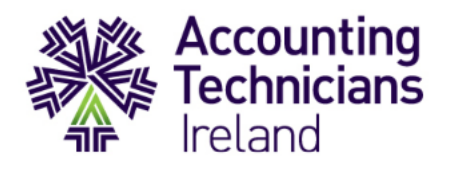

# **Step 2: Restore the setup Payroll Dataset**

#### Instructions for Payroll Candidates in the Republic of Ireland

Note: In order to restore the setup Exam dataset, it is necessary to have the company 'Accounting Technicians Ireland' and the user 'USER1' set up. \* (See overleaf).

1. Launch Sage Payroll 2020 as shown:

|                                         | 📴 Login                                                 | ×               |
|-----------------------------------------|---------------------------------------------------------|-----------------|
|                                         | Tax Year 2020<br>How do I complete processing for 2019? | 1               |
| sage Pa                                 | User                                                    |                 |
|                                         | Password ****                                           |                 |
| 0 D                                     | Payroll                                                 |                 |
| © Sage Hibernia 20                      | Name Payrolls from 2019 not listed? info                |                 |
|                                         | Password ****                                           |                 |
| IMPORTANT: Using<br>described in Help t | OK Cancel                                               | d conditions as |
|                                         | New to Sage Payroll? View set up guide                  |                 |

2. Use the Restore facility, under the Miscellaneous menu, to restore in the setup Exam dataset:

| 🛐 Restore                                 | ×                              |  |  |  |  |  |
|-------------------------------------------|--------------------------------|--|--|--|--|--|
| Details                                   | Details                        |  |  |  |  |  |
| Backed up by                              | USER1 at 15:35 on 18/04/21     |  |  |  |  |  |
|                                           |                                |  |  |  |  |  |
| Company                                   | Accounting Technicians Ireland |  |  |  |  |  |
| Period:                                   | 8 Status: EOP                  |  |  |  |  |  |
| Frequency:                                | Monthly                        |  |  |  |  |  |
| Enter drive and directory to restore from |                                |  |  |  |  |  |
| C:\USERS\DESKTOP\SETUP EXAM MATERIAL FOR  |                                |  |  |  |  |  |
| Restore Direct Payroll Reporting Data     |                                |  |  |  |  |  |
| Tell me more                              | info                           |  |  |  |  |  |
| Show details                              | <u>R</u> estore <u>C</u> ancel |  |  |  |  |  |

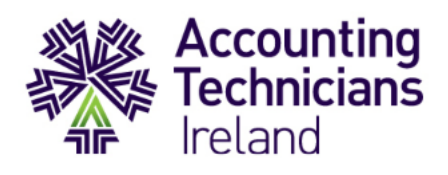

|                                                                                        |                                                        | Login to Another Payroll                             |
|----------------------------------------------------------------------------------------|--------------------------------------------------------|------------------------------------------------------|
|                                                                                        |                                                        | How do I complete processing for 2019?               |
|                                                                                        |                                                        | User ADMIN                                           |
|                                                                                        |                                                        | Password ****                                        |
|                                                                                        |                                                        | Payroll Name                                         |
| Select Company Setup                                                                   | and then click on 'Add New                             | Payrolis from 2019 not listed? info                  |
| Company':                                                                              |                                                        |                                                      |
| Company Manager                                                                        |                                                        | X   New to Sage Payrol?   View set up guide          |
| Comp. Setup ( Manage companies and payrolls<br>Companies Tell me more about Company Ma | nager                                                  |                                                      |
| Tasks Company Name: Demo Com<br>Payrolls DeMO                                          | npany - Not for Resale<br>Frequency # Empls Pay Period | Add New Company                                      |
| Copy Files Total # of Employees                                                        | 25                                                     | Delete Company                                       |
| Enter the company na                                                                   | me as shown below (Case a                              | nd spelling sensitive) and click 'Create Company'    |
|                                                                                        | 🛐 Add New Company                                      | ×                                                    |
|                                                                                        |                                                        | nician leand                                         |
|                                                                                        | company value proceduring rear                         |                                                      |
|                                                                                        | Tell me more Create C                                  | Cancel                                               |
|                                                                                        |                                                        |                                                      |
|                                                                                        |                                                        | Set up Users X                                       |
| If you need to set up U                                                                | JSER1, go to the                                       | ADMIN 01-Group 1<br>USER1 01-Group 1 Change Password |
| Security tab and choos                                                                 | se Users. Click Add                                    | Change password for USER1 X                          |
| Group, select 01-Grou                                                                  | p 1. Click the                                         | New Password:                                        |
| password field, click <b>Cl</b>                                                        | hange Password, and                                    | Confirm new Password: ****                           |
|                                                                                        | password PASS.                                         | OK Cancel                                            |
| enter and confirm the                                                                  |                                                        |                                                      |
| enter and confirm the                                                                  |                                                        |                                                      |
| enter and confirm the                                                                  |                                                        | Add Delete                                           |

Republic of Ireland, following the instructions in Step 2 above.

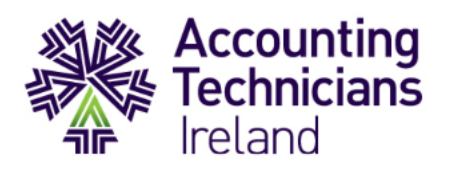

#### Instructions for Payroll Candidates in Northern Ireland

1. Launch Sage 50cloud Payroll and open any Company. Login to the payroll software using the User Name **Manager** and the password **ATI** (using any processing date at this stage):

|   | Open Company                   |                                |                                  | _             |             | ×          |            |                     |            |
|---|--------------------------------|--------------------------------|----------------------------------|---------------|-------------|------------|------------|---------------------|------------|
| т | is list can be sorted alphabet | ically, by clicking upon any c | f the column headings.           |               | 4           |            |            |                     |            |
|   | ICompany Name                  | lTax Dist/Re                   | flPath to Data                   |               |             |            |            |                     |            |
|   | Demonstration Data             |                                | C:/PROGRAMDATA\SAGE\PAYROLL\DEMO | DATAMDB       |             |            |            |                     |            |
|   | Garden Supplies Limited        | 002/818905679                  | COMPANY_001/PAYDATA/PAYROLL.MDB  | Sage Pay      | roll I og ( | Dn         |            |                     | ×          |
|   | The Computer Store Ltd         | 002/697845321                  | COMPANY_002/PAYDATA/PAYROLLMDB   |               |             |            |            |                     | ~          |
|   | Garden Supplies Limited        | 002/818905679                  | COMPANY_003/PAYDATA/PAYROLLMDB   | Welc          | ome to Pa   | yroll (The | Computer ! | Store Ltd)          | <u>O</u> K |
|   |                                |                                |                                  | Please enter  | your User   | Name :     |            | MANAGER             | Cancel     |
|   |                                |                                |                                  | Please enter  | your Pass   | word :     |            | ****                | Liele      |
| - | (                              | III                            |                                  |               |             |            |            | Eorgotten password? | Telb       |
|   | Browse                         | Optimise                       |                                  | Please confir | m your pro  | ocessing o | date :     | 11/06/2020          |            |
|   |                                |                                |                                  | Tax           | Period      | Week       | 10 Mor     | th 3 Year 2020/2021 |            |

2. Use the Restore facility, under the File menu, to browse to and restore in the setup Exam dataset:

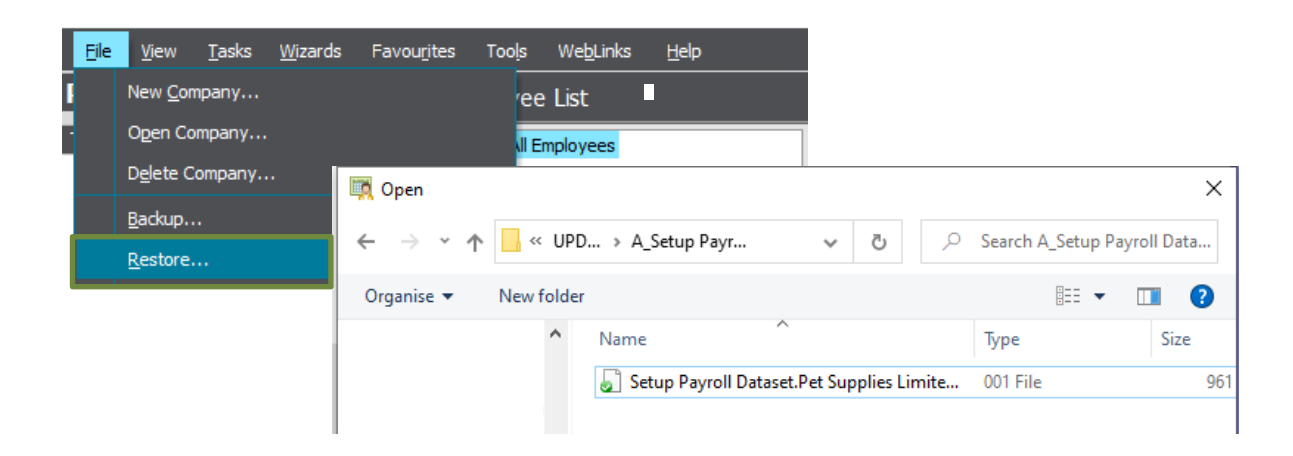

3. You will then be able to login to the Examination paper setup dataset using the User name **Manager** and the password **ATI**:

| 🙀 Sage Payroll Log On                            | ×          |
|--------------------------------------------------|------------|
| Welcome to Payroll (Pet Supplies Limited)        | <u>о</u> к |
| Please enter your User Name : MANAGER            | Cancel     |
| Please enter your Password :                     | _          |
| Eorgotten password?                              | Help       |
| Please confirm your processing date : 31/08/2020 |            |
| Tax Period Week 22 Month 5 Year 2020/2021        |            |

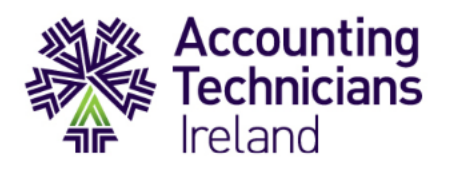

### Step 3: Restore the setup Accounts Dataset (ROI and NI)

 Launch Sage 50Accounts and select Add Company. You can then browse to the location of the setup Accounts dataset in order to restore the company.

(The User name is **Manager** and the password is **ATI**):

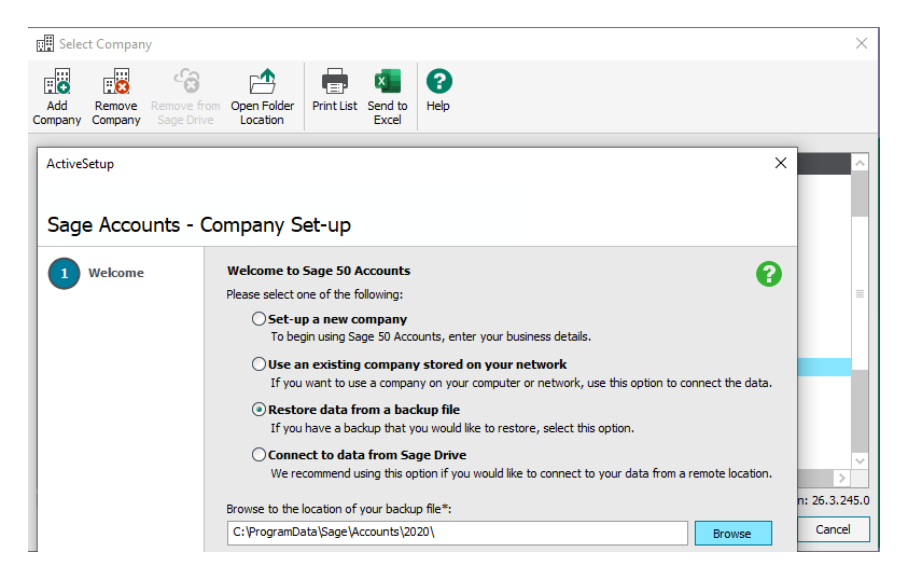

# **Step 4: Pre-Exam Checklist**

| To be completed 3-5 days (Minimum) before your IAS examination                                                                                                    |  |  |  |  |
|----------------------------------------------------------------------------------------------------|--|--|--|--|
| Ensure that you <b>Watch</b> (or have watched) the video "IAS Exam Preparation" (approx. 60 mins viewing time)                                                                                                    |  |  |  |  |
| This video demonstrates the IAS exam processes paying close attention to the download<br>and installation of datasets,<br>considers what requirements might be presented in the examination,<br>demonstrates how solution PDFs can be uploaded to the RoGo platform during each section<br>of the exam for grading purposes,<br>and reiterates that solution datasets and the final Excel spreadsheet should also be backed<br>up and retained until further notice. |  |  |  |  |
| <b>Download</b> the Setup Exam Material from your Touchpoint Portal<br>Ensure that you have downloaded <b>either</b> the NI <u>or</u> ROI material, as appropriate.                                                                                                    |  |  |  |  |
| Unzip the zipped file (right click and extract all)                                                                                                    |  |  |  |  |
| Create a new folder on the desktop, titled e.g. IAS Examination, 11.06                                                                                                    |  |  |  |  |